## 2019年硕士研究生报名收费系统使用说明

上海大学考点全国硕士研究生招生考试报名费为128元/人,缴 费必须通过网络缴纳不收取现金,缴费分电脑在线缴费、手机微信支 付和手机支付宝支付三种渠道,具体操作办法如下:

## 一、通过浏览器输入网址进行网上缴费说明

- 1、在浏览器地址栏中输入支付网址: http://pay.shu.edu.cn/SPPMain
- 2、登录界面:

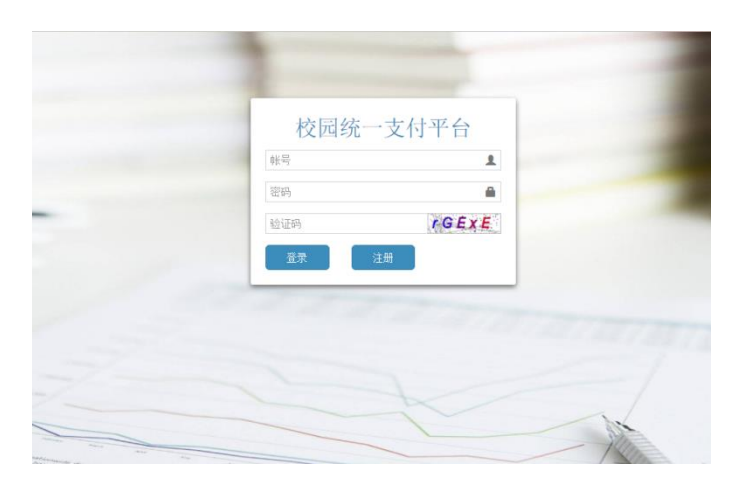

输入账号、密码、验证码点击登录即可。 账号为本人研招网上报名时的证件号,密码为证件号后六位。

登录后界面如下,左侧栏目中找到研究生院并点击,右侧栏目则出现 2019 年硕士 研究生报名收费系统,点击后进入收费系统

| 上海大学 校园支付平台 |                |
|-------------|----------------|
| 首页          |                |
| > 美术学院      | 研究主院           |
| > 期刊社       |                |
| > 人事处       | 2019年硕士研究生报名改进 |
| > 社区管理部     |                |
| > 体育设施管理中心  |                |
| > 图书馆       |                |
| > 外国语学院     |                |
| > 悉尼王商学院    |                |
| > 研究生院      |                |
| > 其他        |                |

如需修改密码请在最右边显示"姓名"处点击进行修改。

|     |     |               |                                                    | -        |
|-----|-----|---------------|----------------------------------------------------|----------|
| 名称  | ţţ  | 报名费           | 帐号:<br>340111 <b>①   </b><br>名称: <b>●●●</b><br>手机: |          |
|     |     |               | 修改密码                                               | 切换帐号     |
| (如需 | 帮人们 | <b>弋缴,</b> 则业 | 上-<br>公须先切换账号,                                     | 一页 1 下一页 |

3、登录后界面如下图所示:

| 上海大       | 大学 校园支付平台                                         |      |       |      |     |      |       |     | O 退出 |
|-----------|---------------------------------------------------|------|-------|------|-----|------|-------|-----|------|
| $\square$ | 首页 / 硕士研究生报名收费系统                                  |      |       |      |     |      |       |     |      |
|           | 硕士研究生报名收费系统                                       |      |       |      |     |      |       |     |      |
|           | 撤进时间:2018-10-11 13:55 至 2018-11-10 17:00<br>缴购说明: |      |       |      |     |      |       |     |      |
|           | 平台单号                                              | 业务单号 | 订单总额  | 支付状态 | 姓名  | 证件号  | 操作    |     |      |
|           | 20181011000156140300181                           |      | ¥0.01 | ♀支付中 | 123 | 3208 | 继续支付  |     |      |
|           | 总共1 页 , 显示第1 到第 1                                 |      |       |      |     |      | 上一页 1 | 下一页 |      |

目前的支付状态为"支付中",点击"继续支付"进行网上支付操作,进入如下界面:

|     | 订单号<br>证件号 | 2018101<br>3208 | 1000156140300181 | 订单金额<br>支付人 | ¥0.01<br>123 |     |       |
|-----|------------|-----------------|------------------|-------------|--------------|-----|-------|
|     | 订单明细       | 信息              |                  |             |              |     |       |
|     | 硕士研究生结     | 充考报名费           | ¥ 0.01           |             |              |     |       |
|     | 订单补充       | 信息              |                  |             |              |     |       |
| 44  | 报名号        |                 | 110000           |             |              | *   |       |
|     | 报考学院       |                 | 理学院              |             |              | *   | ***14 |
|     | 报考专业       |                 | 数学               |             |              | *   |       |
|     | 手机号        |                 | 130              |             |              | *   |       |
| I.  | _          | 关闭              |                  |             | 确定           |     | J     |
| 认订单 | ,如无误       | 点击确定            | 定进入缴费环           | 节,可以通       | 过微信和         | 支付宝 | 进行纲   |

| 繳费人编号: | 20181011000156140300181                   | 缴费人类型: | 未知    | 缴费人名称:  | 20181011000156140300181 |
|--------|-------------------------------------------|--------|-------|---------|-------------------------|
| 业务订单号: | 20181011000156140300181                   | 订单内容:  | 2019年 | 硕士研究生报名 | 收费系统                    |
| 支付渠道:  | 微信(Wechat pay) 支付宝                        |        |       |         |                         |
| 卡类型:   | 微信                                        |        |       |         |                         |
| 支付金额:  | <mark>0.01</mark> 元<br>(订单金额: 0.01元手续费: ( | 0.00元) |       |         |                         |
| 支付说明:  |                                           |        |       |         |                         |
|        |                                           |        |       |         |                         |
|        | _                                         |        |       |         |                         |
|        |                                           | 确认支付   |       |         |                         |

点击"确认支付"出现微信二维码:

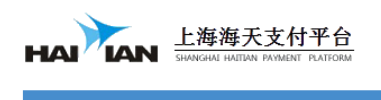

请使用微信扫描二维码支付

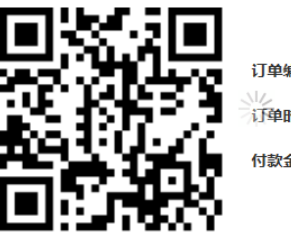

订单编号: 201810110000076 订单时间: 2018/10/11 15:10:13 付款金额: 0.01元

本页面90秒后自动关闭,倒计时:85秒

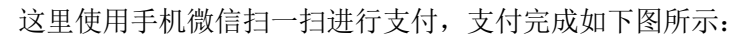

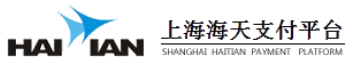

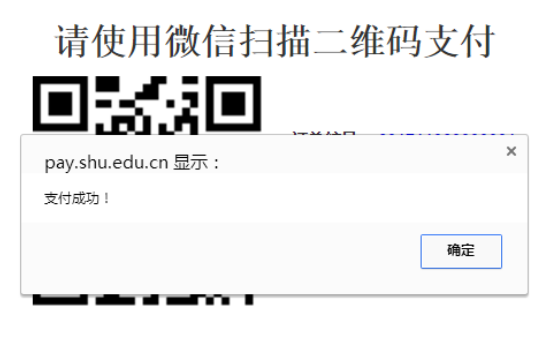

本页面90秒后自动关闭,倒计时: 51 秒

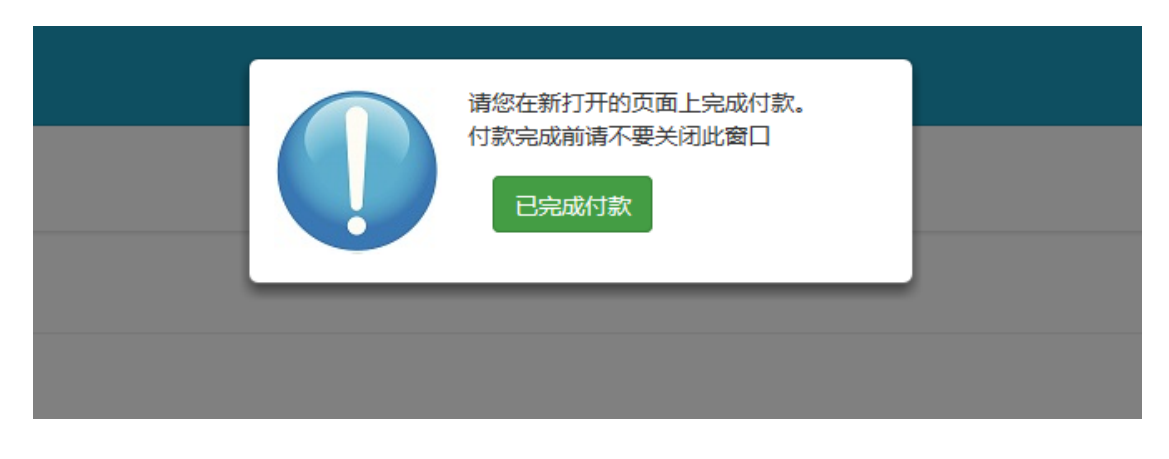

| 上海;       | 大学 校园支付平台                                         |      |       |        |     |                   | 1:    | 23 - | O 退出 |
|-----------|---------------------------------------------------|------|-------|--------|-----|-------------------|-------|------|------|
| $\square$ | 首页 / 硕士研究生报名收费系统                                  |      |       |        |     |                   |       |      |      |
|           | 硕士研究生报名收费系统                                       |      |       |        |     |                   |       |      |      |
|           | 懲费时间:2018-10-11 13:55 至 2018-11-10 17:00<br>勤费说明: |      |       |        |     |                   |       |      |      |
|           | 平台单号                                              | 业务单号 | 订单总额  | 支付状态   | 姓名  | 证件号               | 操作    |      |      |
|           | 20181011000156140300181                           |      | ¥0.01 | ◎ 支付成功 | 123 | 320882*****143012 | 支付成功  |      |      |
|           | 总共1 页 , 显示第1 到第 1                                 |      |       |        |     |                   | 上一页 1 | 下一页  |      |

此时您的硕士研究生报名费已经支付成功,请在上海大学考点考试的考生务必至少提前 一天缴费,否则无法完成现场确认。

二、关注上海大学官方微信公众号"上大发布"进行缴费说明

1、微信关注"上大发布":

| 💵 中国联通 奈           | 읍 已解锁                          | 🕇 🍯 💲 70% 🔲        |
|--------------------|--------------------------------|--------------------|
| く返回                | 上大发布                           | •••                |
|                    | <b>大发布</b><br>言号: ShangDaFaBu  |                    |
| 功能介绍               | 帮助您及时知晓上海;<br>众账号发布的消息,<br>大学。 | 大学官方微信公<br>更好地了解上海 |
| 帐号主体 😔             | 上海大学                           | >                  |
|                    |                                |                    |
| 经营范围               | 公立院校                           |                    |
|                    |                                |                    |
| 接收文章推送             |                                |                    |
| 若关闭此开关,<br>其他通知类消息 | 你将不再收到该公众号<br>不受影响             | 的文章消息,但            |
| 置顶公众号              |                                |                    |
|                    |                                |                    |
| 查看历史消息             |                                | >                  |
|                    | 进入公众号                          |                    |

2、进入收费系统页面:

|                   |                                     |                                                                                   |                  | ॥中国联通 🗢 | 11:49  | <b>ə</b> 🖇 69% 🔲 |
|-------------------|-------------------------------------|-----------------------------------------------------------------------------------|------------------|---------|--------|------------------|
|                   |                                     |                                                                                   |                  | く返回     | 财务缴费平台 | •••              |
| 番<br>年<br>王I<br>人 | 图包记录   提<br>可什么? 時之:鬼节,著<br>怎么来全城狂嗓 | <ul> <li>一卡通充值</li> <li>后勤服务</li> <li>上大主页</li> <li>财务缴费平台</li> <li>更多</li> </ul> | 背包里              | 学生收     | 费      | 园支付              |
| <u>.</u>          | 微信矩阵                                | ≡ 功能矩阵                                                                            | ≡ I <b>♥</b> SHU |         |        |                  |

3、输入证件号、密码(证件号后六位)登录,可以点击绑定账号后登录,以后登陆就 无需再次输入了。登陆后,先在左侧栏目中找到研究生院并点击,右侧栏目则出现 2019 年硕士研究生报名收费系统,点击后进入收费系统。

| 내 中国联通 🗢       | 11:49      | <b>O</b> 🖇 69% 🔲 ' |              |                 |
|----------------|------------|--------------------|--------------|-----------------|
| <b>く</b> 返回 关闭 | 登录         | •••                | 2            | 上海大学<br>账号: 3   |
|                | -          |                    |              |                 |
|                |            |                    | ▲ 修          | 改密码 🗡 🛪 切换账号    |
|                |            |                    |              | 研究生院            |
| <b>_</b>       |            |                    | 社区管理部        |                 |
| 校园统            | 一支付平台      | 台                  | 体育设施管理<br>中心 |                 |
| 帐号             |            | Ł                  | 图书馆          | の10年時上江ウナゼな地市ま  |
| 密码             |            | <b>A</b>           |              | 20.9年顿王研究主报者收支齐 |
| 验证码            | E31        | tp                 | 外国语学院        |                 |
| #3             | >+.nn (44R | œ₩₽                | 悉尼工商学院       |                 |
|                |            | ACTIVE S           | 研究生院         | 同等学力在职申请硕士学位收   |

4、支付报名费

| 내 中国联通 🗢 15:26 🛛 🛪 💷 +                                                     | 비 中国联通 🗢             | 15:27              | ° * 💻 · <del>/</del> |
|----------------------------------------------------------------------------|----------------------|--------------------|----------------------|
| X 2019年硕士研究生报名收费测 ···                                                      | × Ŀ                  | 海大学支付系统            | •••                  |
| ▲ 硕士研究生报名收费系统                                                              |                      | 订单信息确认(Fee         | info. details)       |
| 0 (111)                                                                    | 支付订单号:               | 201810110001       | 56152533751          |
| 20181011000156152533751 O 待支付<br>124 3 3 4 4 4 3 4 4 4 4 4 4 4 4 4 4 4 4 4 | 缴费人信息:               | 201810110001       | 56152533751          |
| 3 0.01 支付                                                                  | 收款单位:                |                    | 研究生院                 |
| 金额                                                                         | 订单金额:                |                    | 0.01                 |
| III 中国联通                                                                   | 支付方<br>微信(Wechat pay | 式(Choosing Payme   | ent Methods)         |
|                                                                            | 支付金額                 | 预确认(Confirmation   | of Payment)          |
| 20181011000156152533751          ·        ·                                | 订单全额: 001            | 手续费: <b>0.00</b> 支 | 付余额: 0.01            |
| 3 0.01 支付完成                                                                |                      | 1 XX . 0.00 X      |                      |
| 金额                                                                         |                      | 支付(Confirm)        |                      |

点击"确认支付"完成缴费。

此时您的硕士研究生报名费已经支付成功,请在上海大学考点考试的考生务必至少提前一天

## 缴费,否则无法完成现场确认。

## 三、使用支付宝缴费说明

1、登录"支付宝"----"生活号"中关注"上海大学"----点击"缴费大厅"

| 9:07 -                 | all 🕈 800 | 배 中国联通 🗢                     | 15:30          | ۰ * 💶 ۰ ۶ |
|------------------------|-----------|------------------------------|----------------|-----------|
| <                      | 2 2       | く返回                          | 上海大学           |           |
| <b>一上海大学</b> 和新生       | COR WY    | J》你已进入该生》                    | 舌号的服务页面        | ×         |
| 欢迎关注上海大学               |           | and the second second second | THURSDAY THE   |           |
| 00-11 〒中 1:13<br>福光道多P | 1.00      |                              |                | Att and   |
|                        |           | 上海大学                         |                |           |
|                        |           | 教育缴费<br>应 校内收费<br>学杂费        | ) 📴 一卡通        |           |
| ② 繳费                   | 1大厅       | 本服务E                         | 由杭州亿易网络科技有限公司提 |           |

2、点击校内收费进入收费系统页面:

输入证件号、密码(证件号后六位)登录,可以点击绑定账号后登录,以后登陆就无需再次 输入了。登陆后,先在左侧栏目中找到研究生院并点击,右侧栏目则出现 2019 年硕士研 究生报名收费系统,点击后进入收费系统。

| 내 中国联通 🗢       | 11:49 | <b>ə</b> 🖇 69% 🔲 |        |                             |          |
|----------------|-------|------------------|--------|-----------------------------|----------|
| <b>く</b> 返回 关闭 | 登录    | •••              | 8      | 上海大学<br>账号:3 <b>3466355</b> |          |
|                | -     |                  |        | 手机:                         |          |
|                |       |                  | / 值    | <sup>8</sup> 改密码            | ☎切换账号    |
|                |       |                  |        | 研究生院                        |          |
|                |       |                  | 社区管理部  |                             |          |
| 校园统            | 一支付平  | 台                | 体育设施管理 |                             |          |
| 帐号             |       | -                | T-0-   |                             |          |
|                |       |                  | 图书馆    | 2019年硕士                     | 研究生报名收费方 |
| 密码             |       | -                | 外国语学院  |                             |          |
| 验证码            | E 3   | Ptp              |        |                             | (\$)     |
| 啓寺             | 注册    | 1211年1日          | 悉尼工商学院 |                             | 22-      |
|                |       |                  | 研究生院   | 同等学力在                       | 职申请硕士学位收 |

3、支付报名费

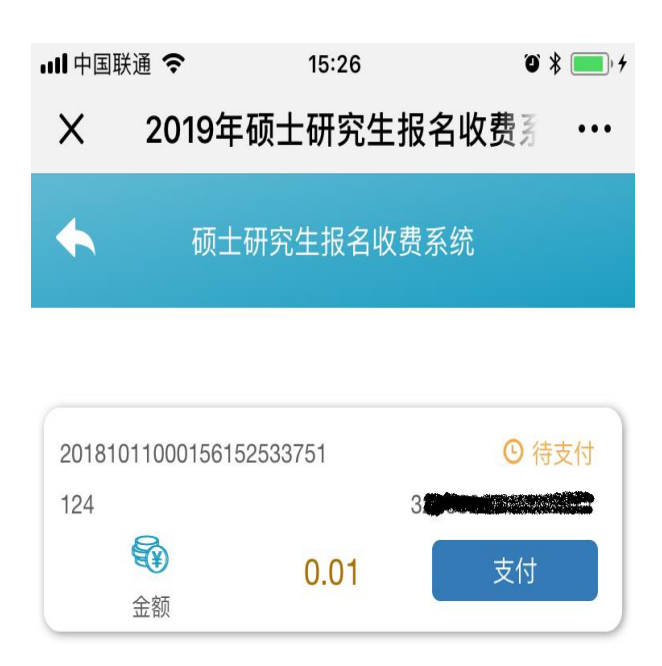

点击支付完成缴费

此时您的硕士研究生报名费已经支付成功,请在上海大学考点考试的考生务必至少提前 一天缴费,否则无法完成现场确认。